# Our Commitment to Keeping Your Information Safe

#### Guide to Opening Encrypted Email Messages

To protect your information, any emails that include your personally identifiable information (PII) are handled through the **Proofpoint Email Encryption** solution. This guide will take you through what you will experience when receiving an encrypted email from our office.

| One-time Proofpoint Registration                                    | 1 |
|---------------------------------------------------------------------|---|
| Opening an Encrypted Email Message from Your Personal Computer (PC) | 1 |
| Opening an Encrypted Email Message from Your Mobile Device          | 4 |

### **One-time Proofpoint Registration**

The first time you receive an encrypted email message from our office, you will need to go through a one-time registration that requires you to enter your **First** and **Last Name**, create your **Password** and choose a security **Question** and **Answer**. This can be done from your personal computer (PC) or your mobile device. The registration step is included in the *Opening an Encrypted Email Message* sections of this guide.

# Opening an Encrypted Email Message from Your Personal Computer (PC)

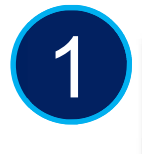

When you receive an encrypted (secure) message, it will look similar to this message.

To access the secure email, you can either select the <u>Click here</u> link within the email message, or you can double-click on the attachment.

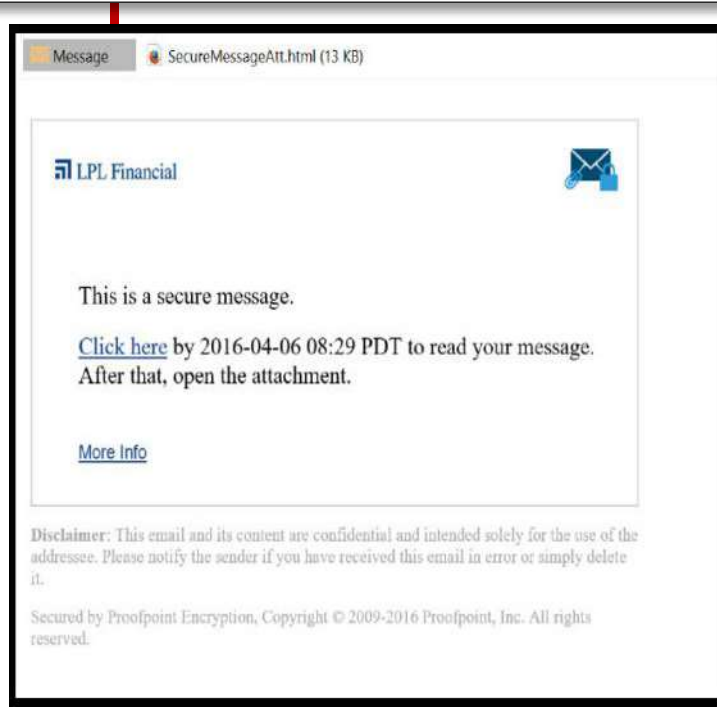

## LPL Financial

Member FINRA/SIPC Tracking #1-259980

1

LPL FINANCIAL

**Important Note:** The first time you receive an encrypted email message from our office, you will need to go through the **Proofpoint** one-time registration that requires you to enter your **First** and **Last Name**, create your **Password**. The Valdiation Code will be in sent in a follow up email(See Step 2).

| Create your account to read secure email.                                                                                                    |
|----------------------------------------------------------------------------------------------------|
| Password Policy                                                                                                    |
| Email Address:                                                                                                    |
| cceotto@gmail.com                                                                                                    |
| First Name:                                                                                                    |
| Last Name:                                                                                                    |
| Password:                                                                                                    |
| Confirm Password:                                                                                                    |
| We have sent a validation code to your email<br>address. Please check your inbox for the code ar<br>enter it below. If you did not receive it and need<br>another code: <u>Click here</u> |
| You can try to send a code again after 3<br>minutes.                                                                                                    |
| Validation Code:                                                                                                    |

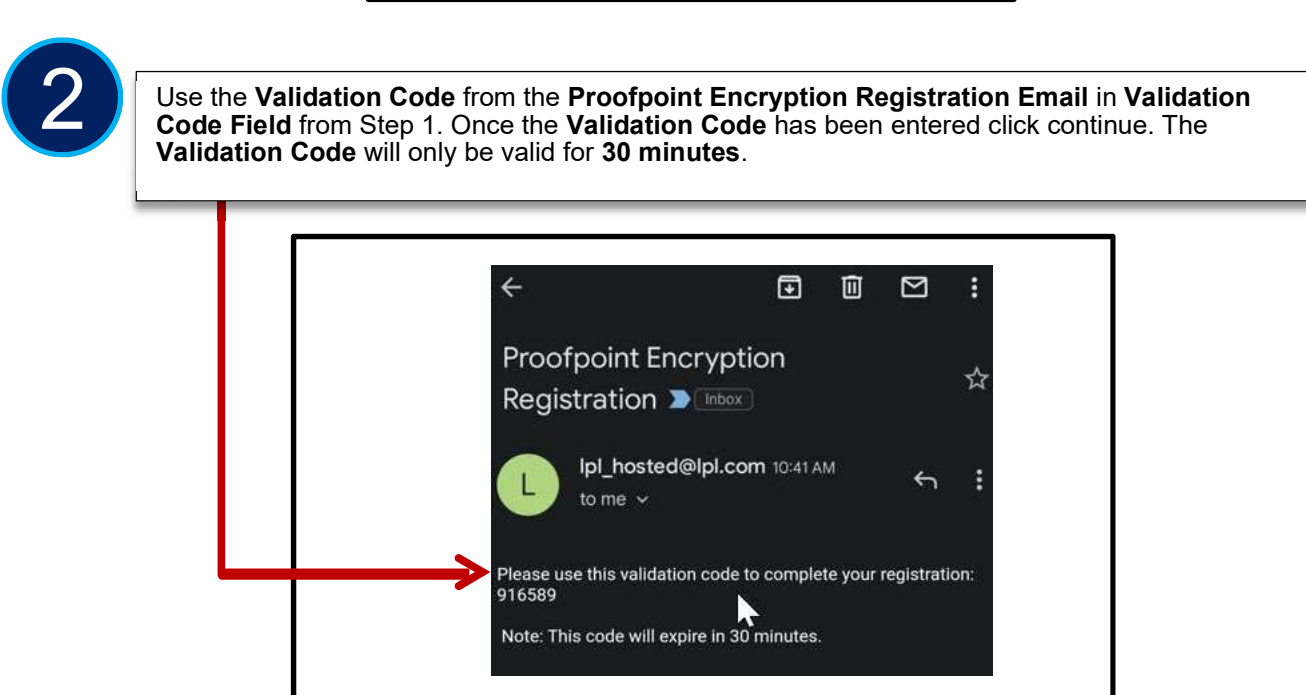

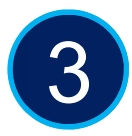

Next, you will be taken to the Proofpoint secure email application where you are only able to read and reply to the email. The option to Forward the email has been disabled. Direct replies back to our office will automatically be encrypted.

| U                                    |                                | New Message Reply Reply All Save As |                                                         |
|--------------------------------------|--------------------------------|-------------------------------------|---------------------------------------------------------|
| Inbox                                | Sent                           |                                     | test secure email                                       |
| nelissa.hau<br><b>est secure e</b> r | ueter@lplfinancial.com<br>mail | May 19, 01:50 PM 🔷                  | From: Melissa Haueter<br>To: mhauete@clemson.edu<br>Cc: |
|                                      |                                |                                     | Sent: 5/19/2023 1:49:53 PM                              |

4

The same process should be followed when accessing Encrypted emails from your mobile device. Below is a screenshot of an Encrypted Email on a Mobile Device.

| Encryption Test<br>Fri, 19 May 2023 17:37:42 +0000<br>This is to test secure email encryption.<br>Thank you for your partnership,<br>Cody Ceotto<br>Ingineer I   Information Security<br>PL Enancial | To: cceotto@gmail.com                                             |
|----------------------------------------------------------------------------------------------------|-------------------------------------------------------------------|
| Fri, 19 May 2023 17:37:42 +0000<br>This is to test secure email encryption.<br>Thank you for your partnership,<br>Cody Ceotto<br>Ingineer I   Information Security<br>PL Einancial                   | Encryption Test                                                   |
| This is to test secure email encryption.<br>Thank you for your partnership,<br>Cody Ceotto<br>Engineer I   Information Security                                                                      | Fri, 19 May 2023 17:37:42 +0000                                   |
| Thank you for your partnership,<br>Cody Ceotto<br>Ingineer I   Information Security<br>PL Einancial                                                                                                  | This is to test secure email encryption.                          |
| cody Ceotto<br>ingineer I   Information Security<br>BL Einancial                                                                                                    | Thank you for your partnership,                                   |
|                                                                                                    | Cody Ceotto<br>Engineer I   Information Security<br>IBL Financial |
| ervice-Desk: (833) 958-6565                                                                                                    | Service-Desk: (833) 958-6565                                      |

LPL Financial